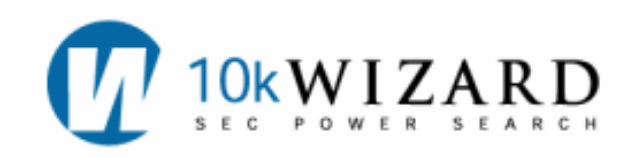

## **SEC REGULATORY**

The *SEC Regulatory* provides information on recent rules, regulations, releases, statements, and speeches from the SEC and PCAOB. Information in this Dataset is also searchable via keywords, and search results can be setup as alerts. Documents using Release Numbers can also be found in this Dataset. Dates in this dataset vary by type of document.

To begin searching this Dataset, click on the **SEC Regulatory** tab in the left hand column. By selecting the SEC Regulatory Dataset, users are able to browse the types of regulatory documents and narrow searches by keywords. (See the **Boolean Operators Table** on the back page for more information.)

Enter a Release No. (ex. 33-8924), File No. (ex. S7-28-07), or a free-text boolean word search (ex. material w/10

Submit

Reset

In this Dataset, you can search

via keywords and/or types and

narrow your search by date.

The following document **Types** are included:

SEC Regulatory

Form D w/15 investor

Search ?

weakness!). Types \* ?

All Types

Final Rules

Proposed Rules

From: 9 -

PolicyStatements

Exemptive Orders Concept Releases

Interpretive Releases

PCAOB Rule Proposals

Commission Staff Speech

To: 9 • 18 •

All Dates ?

Chairman & Commissioner Speech

\*Hold CTRL to select more than one Type.

18 -

- Final Rules: date back to 1962
- Proposed Rules: date back to 1994
- Exemptive Orders: date back to 1999
- <u>Concept Releases:</u>
  date back to 1994
- <u>Interpretive</u>
  <u>Releases:</u> date back
  to 1978
- Policy Statements: date back to 1989
- <u>PCAOB Rule</u>
  <u>Proposals:</u> date back
  to 2003
- <u>Chairman and</u>
  <u>Commissioner</u>
  <u>Speeches:</u> back to 1929
- Commission Staff Speeches: back to 1929

Date default is one year, or select your dates to narrow your search. After selecting your criteria, click on the **Submit** Button to start your search. The **Reset** button clears out the search.

2007 🔻

2008 🗸

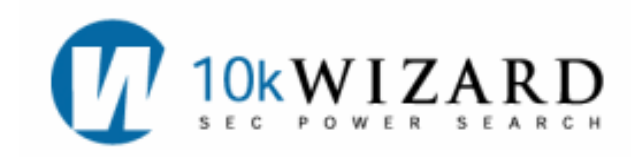

On the **Search Results Page**, the Regulatory documents appears in the **Basic** or **Extended View**. Columns include: Type of document, the Release Number, Keyword Count, Date of document, and a Link to the document. The documents in this Dataset can be either in PDF or HTML formats. In the **Blurbs** View, keywords will be highlighted. Click on any of the highlighted terms to take you to the full-text document. You will also be able to save your searches and create alerts.

| ptions                 |                                                                       |                                                                                                    |                    |                                 | Ξ          |
|------------------------|-----------------------------------------------------------------------|----------------------------------------------------------------------------------------------------|--------------------|---------------------------------|------------|
| EC Relate<br>ate Range | d Search: ( Form D near(15) inv<br>e: 09/18/2007 - 09/18/2008         | , you c<br>ch stra                                                                                                    | an also<br>tegies. |                                 |            |
| Searchin               | ng : • Search Again • Modify S                                        | earch • Pofine search • Search All Dates • Search History                                                                                                    | _                  | ~                               |            |
| Saving :               | my Alerts my Searches                                                 | xlsSn                                                                                                    |                    |                                 |            |
| Yiewing                | • Print View • Side-by-Side                                           | For each entry you will be able to view your keywords in the<br>Blurbs View. Click on the "View Doc" to see the full-text<br>document. Documents will be in PDE and/or HTML                                   |                    | Pacia                           | Bluebe     |
| tal Results            | 3                                                                     | document. Documents will be intrandroi trivit.                                                                                                    | 0                  | Dasic                           |            |
| ι 🗌 🌔                  | Type Release                                                          | e No                                                                                                    | Count              | <u>Date</u>                     | Links      |
|                        | Proposed Rules                                                        | 33-8940                                                                                                    | 3                  | 07/01/2008                      | View Doc   |
|                        |                                                                       |                                                                                                    | $\sim$             |                                 | $\smile$   |
| Blu<br>info            | irb: changes in those ratings? W<br>prmation about an issuer's securi | ould periodic reports on Form 10-K, Form 20-F, Form 10-Q and <mark>Form 10-D</mark> provide <mark>inv</mark><br>ity ratings and                                                                               | estors             | with material                   | and timely |
|                        | Final Rules                                                           | 33-8891                                                                                                    | 46                 | 02/06/2008                      | View Doc   |
|                        |                                                                       |                                                                                                    |                    |                                 |            |
| Blu                    | Irb: provide appropriate support                                      | for both capital formation, especially as it relates to small business, and investor prot                                                                                                    | ection.1           | 6 We modified                   | the        |
| req                    | uirements relating to Form D in                                       | 1986, making Form D and are still considering the changes proposed in the Regula                                                                                                    | tion D re          | elease and the                  | accredited |
| and                    | the rules of securities self-regu                                     | private pooled investment venicle release, the new <b>Form D</b> and use form D information for <b>inve</b><br>latory organizations. Form D filings also have become a source of information for <b>inv</b> e | stors.             | enforce securit<br>Our Web site | ies laws   |
|                        | Commission Chaff One                                                  | ning Statement of the Division of Corneration Einance Regarding Electronic                                                                                                    | 1285               | Second States                   | 100 100    |

**NOTE:** In this Dataset, the Side-by-Side View will navigate to show the entire document, not the keywords in context. However, when clicking on any of the keywords in the **Blurbs** View (which will take you to the full-text document), you will be able to see all highlighted keywords in the document by clicking on the "Jump to match" link.

To print this data, Click on the **Print View** located in the **Options Box**. When using xlsSnapshot (See the **xlsSnaphot** document), your results will download into Excel and will include the link to the document. **Reminder:** Searches in the Regulatory Dataset are also alertable (See **Alerts** document).

## HELP/SUPPORT/TRAINING

There are several ways to contact 10-K Wizard for help: Contact **Customer Support** at **800-365-4608**, **option 2**, or email at <u>Support@10kwizard.com</u>. You may also click on the **FEEDBACK** link located in the upper right hand corner of each webpage. Support is open Monday-Friday, 7 a.m.-9 p.m. CST. For Training, please contact the Librarians at <u>Librarians@10kwizard.com</u>.

S

Ε

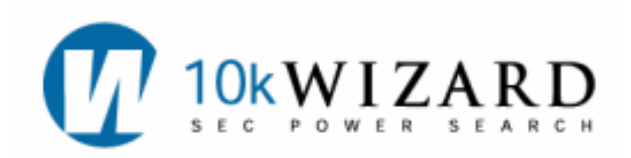

## **Boolean Operators**

|                                                                                                    | 10-K Syntax                       | Examples                                                                    |  |  |  |
|----------------------------------------------------------------------------------------------------|-----------------------------------|-----------------------------------------------------------------------------|--|--|--|
|                                                                                                    | N=number of words                 |                                                                             |  |  |  |
| PROXIMITY<br>Documents containing keywords or<br>terms within the given (number of<br>words) either preceding or following  | NEAR(n) or w/n                    | Doubt w/10 going concern<br>or<br>Doubt NEAR(10) going concern              |  |  |  |
| Keywords within the same sentence                                                                                           | NEAR(n) or w/n                    | w/15 - for a sentence<br>or NEAR(15) – for a sentence                       |  |  |  |
| Keywords or phrase within the same paragraph                                                                                | NEAR(n) or w/n                    | w/50 for a paragraph<br>or NEAR(50) for a paragraph                         |  |  |  |
| Personal Names                                                                                                    | firstname NEAR(n) lastname        | William NEAR(3) gates<br>or William w/3 gates                               |  |  |  |
| SEQUENCE<br>One term must precede the other                                                                                 | JOIN(n) or p/n                    | Substantial p/2 doubt<br>Substantial JOIN(2) doubt                          |  |  |  |
| The first term precedes the second within the same sentence                                                                 | JOIN(n) or p/n                    | p/15 for sentence<br>or JOIN(15) for a sentence                             |  |  |  |
| The first term precedes the second within the same paragraph                                                                | JOIN(n) or p/n                    | p/50 for a paragraph<br>or JOIN(50) for a paragraph                         |  |  |  |
| GROUPING: PARENTHESES<br>Use grouping to execute a search in<br>a specific manner.                                          | ()                                | Red and (blue or green)<br>Is different from:<br>(red and blue) or green    |  |  |  |
| QUOTES<br>Use quotes when phrase contains a<br>Boolean Operator (and, or, not) <u>OR</u><br>when a phrase contains symbols. | 1 11                              | "AT&T" or "13e-4(c)"<br>or<br>"Securities and Exchange<br>Commission"       |  |  |  |
| EXCLUSION (NOT)<br>Excludes filings containing the<br>keyword after NOT                                                     | NOT or AND NOT                    | (William w/3 Gates) NOT Microsoft                                           |  |  |  |
| OR<br>Delivers all filings containing <b>any</b> of<br>the keywords listed.                                                 | OR                                | Red or blue or white                                                        |  |  |  |
| AND<br>Delivers only filings containing <b>all</b><br>keywords listed.                                                      | AND                               | Hedge fund and portfolio manager                                            |  |  |  |
| STEMMING<br>Delivers variations of the root word.                                                                           | * or !                            | Manag! Manag*<br>Managers, management, managing,<br>managed, manage         |  |  |  |
| PLURAL TERMS                                                                                                    | asterisk * or exclamation point ! | Stock* or Stock!                                                            |  |  |  |
| AT LEAST<br>Number of times the keyword<br>appears in a filing.                                                             | No syntax required                | Re-sort results by clicking on the Count column on the Search Results page. |  |  |  |
| ABBREVIATIONS                                                                                                    | AARP or A.A.R.P.                  | -                                                                           |  |  |  |
| PUNCTUATION                                                                                                    |                                   |                                                                             |  |  |  |
| Period                                                                                                    | Treated as a space                | Treated as a space                                                          |  |  |  |
| Comma                                                                                                    | Treated as a space                |                                                                             |  |  |  |
| Hyphen                                                                                                    | Literal                           | real-time                                                                   |  |  |  |

н